Digital Evidence – Quick Reference Access Portal and Search for a Case

The Digital Evidence portal can only be accessed by registered users, and a user will have access to a case only after being invited into the case. Cases will readily appear on a user's Case List until the Clerk removes the user's access to the case or until the Clerk marks the case as closed.

 Login to the Digital Evidence portal > The View Case List screen will open by default > Scroll down to locate the appropriate case within the Case List (default setting = show 20 cases per page)

|    | ¥                   |                              |                                       |                   |                            |                                   | <b>3</b>    | Elisabeth Attorney<br>Attorney   United States<br>  <u>US Mountain Standard</u> | of America<br><u>Time</u> |
|----|---------------------|------------------------------|---------------------------------------|-------------------|----------------------------|-----------------------------------|-------------|---------------------------------------------------------------------------------|---------------------------|
| Ho | ome Invite Vie      | w Case List Hearings         | Support                               |                   | Case nam                   | ne / reference Se                 | arch Cases  | O Account Details                                                               | Log Out                   |
|    | Case List           |                              |                                       |                   |                            |                                   |             |                                                                                 |                           |
|    | Case Filter:        |                              |                                       | A                 |                            |                                   |             |                                                                                 |                           |
|    | Hearing Date From:  |                              | Today This Week                       | This Year         |                            |                                   |             |                                                                                 |                           |
|    | Hearing Date To:    |                              | Next Day This Month                   | Next Year         |                            |                                   |             |                                                                                 |                           |
|    | Case name /         |                              | All Words                             |                   |                            |                                   |             |                                                                                 |                           |
|    | Show number of      | 20 🗸                         | Show training cases Show closed cases |                   |                            |                                   |             |                                                                                 |                           |
|    | cases in case list: |                              | Order by Listing Number               | Anneles Eilen     |                            |                                   |             |                                                                                 |                           |
|    |                     |                              | clear riter                           |                   |                            |                                   |             |                                                                                 |                           |
|    | pages:              | 2 3                          |                                       |                   |                            |                                   |             |                                                                                 |                           |
|    | page: 1             |                              |                                       |                   |                            |                                   |             | _                                                                               | _                         |
|    | Name                | Reference                    | Listing Number                        | Next Hearing Date | Last Updated               | Created By                        |             |                                                                                 | 1                         |
|    | * S0100CR20220616   | 1 State vs. Danny Defenda    | nt                                    |                   | June 16, 2022 02:46 PM     | Superior Court in Apache County   | Review Evic | dence Update Case                                                               |                           |
|    | * S0300CR20219999   | 99 State of Arizona VS. John | B. Goode                              |                   | December 29, 2021 04:38 PM | Superior Court in Coconino County | Review Evic | den <b>2</b> date Case                                                          |                           |

- a. To search for a case, use the Case Filter
  - To search by a court date, enter a date (M/D/YYYY) in the Hearing Date From and Hearing Date To fields > Select Apply Filter
  - ii. To search by a case number, enter the full case number in the Case name / reference field
     > Select Apply Filter
    - A. The case number **must be entered/formatted exactly as it was entered by the Clerk**, which may be determined by referencing the invitation email notification
    - B. When a case filter was applied but too many results were returned (*e.g.*, attempting to search by a case title), select the checkbox for All Words > Select Apply Filter
  - iii. To search for closed cases, select the checkbox for Show closed cases > If needed, populate other search criteria > Select Apply Filter
- 2. Select Update Case or Review Evidence
  - a. To upload, update, or download exhibits, or to invite people into the case, select Update Case
  - b. To view uploaded exhibits, or to add notes to uploaded exhibits, select Review Evidence